# SD-Audioを再生する

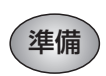

- SD-Audioが録音されたSDメモリーカード を本機に挿入してください。
- SD-Audioを録音するには、別売のSD Jukebox またはSD-Audio対応ミニコンポ(D-dockなど) やHDDレコーダー(ディーガなど)が必要です。 ファイル形式については、259ページをご覧く ださい。

## SD-Audioに切り換える

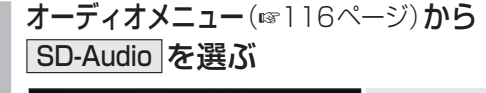

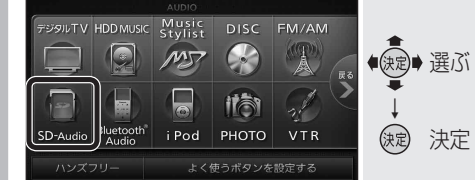

 SD-Audio画面に切り換わります。
 ハンズフリー通信中(発着信中、通話中)は、 切り換えることができません。

## SD-Audioの基本操作

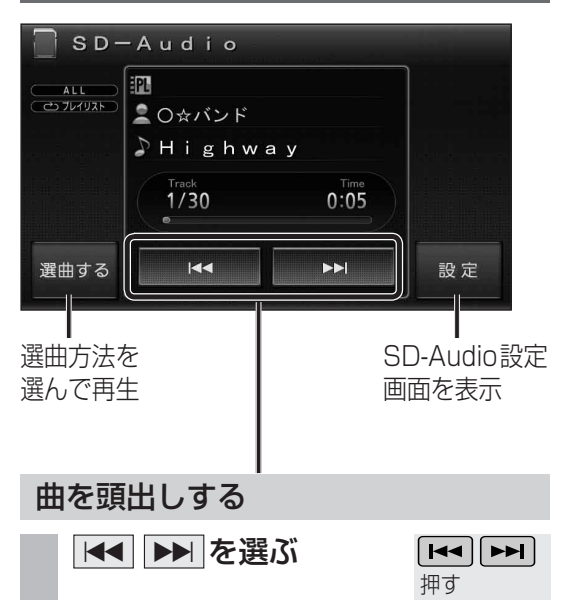

## お知らせ

●早送り・早戻しはできません。

| 選曲方法を選んで再生する |                                                                                                    |  |
|--------------|----------------------------------------------------------------------------------------------------|--|
| l            | 選曲するを選ぶ                                                                                                    |  |
|              | SD-Audio     SD-Audio                                                                                                    |  |
| 1            | 選曲方法を選ぶ                                                                                                    |  |
|              | <ul> <li>         選曲する         展る         <ul> <li>             東全中リスト             金曲再生             プレイリスト             </li> <li>             東全中リスト             金曲再生             プレイリスト                         決定</li></ul></li></ul>                                                                                                    |  |
|              | 再生中リスト:再生中の曲リストを表示ます。                                                                                                    |  |
|              | 全曲再生 : 全曲を再生します。<br>「プレイリスト」: プレイリストから選びます。                                                                                                    |  |
|              | リストから曲を選ぶ                                                                                                    |  |
|              | 例:プレイリスト<br>リスト名 リスト<br>フレイリスト<br>(支集RY 52と再生を開始します)<br>(支集RY 52と再生を開始します)<br>(支集RY 52)<br>(支集RY 52)<br>(支<br>RY 52)<br>(支RY 52)<br>(支<br>RY 52)<br>(支<br>RY 52)<br>(支<br>RY 52)<br>(支<br>RY 52)<br>(支<br>RY 52)<br>(<br>(支<br>RY 52)<br>(<br>(<br>(<br>F) 52)<br>(<br>(<br>F) 52)<br>(<br>(<br>(<br>F) 52)<br>(<br>(<br>F) 52)<br>(<br>(<br>F) 52)<br>(<br>(<br>F) 52)<br>(<br>(<br>(<br>F) 52)<br>(<br>(<br>F) 52)<br>(<br>F) 52)<br>(<br>(<br>F) 52)<br>(<br>F) 52)<br>(<br>(<br>F) 52)<br>(<br>F) 52)<br>(<br>(<br>F) 52)<br>(<br>(<br>F) 52)<br>(<br>F) 52)<br>(<br>( |  |
|              | リストの全曲を5分割し、タッチした場所<br>  に応じて分割されたリストに移動                                                                                                    |  |

## リストをスクロールする

- リストは選曲方法によって異なります。
- 再生中の項目は橙色で表示されます。

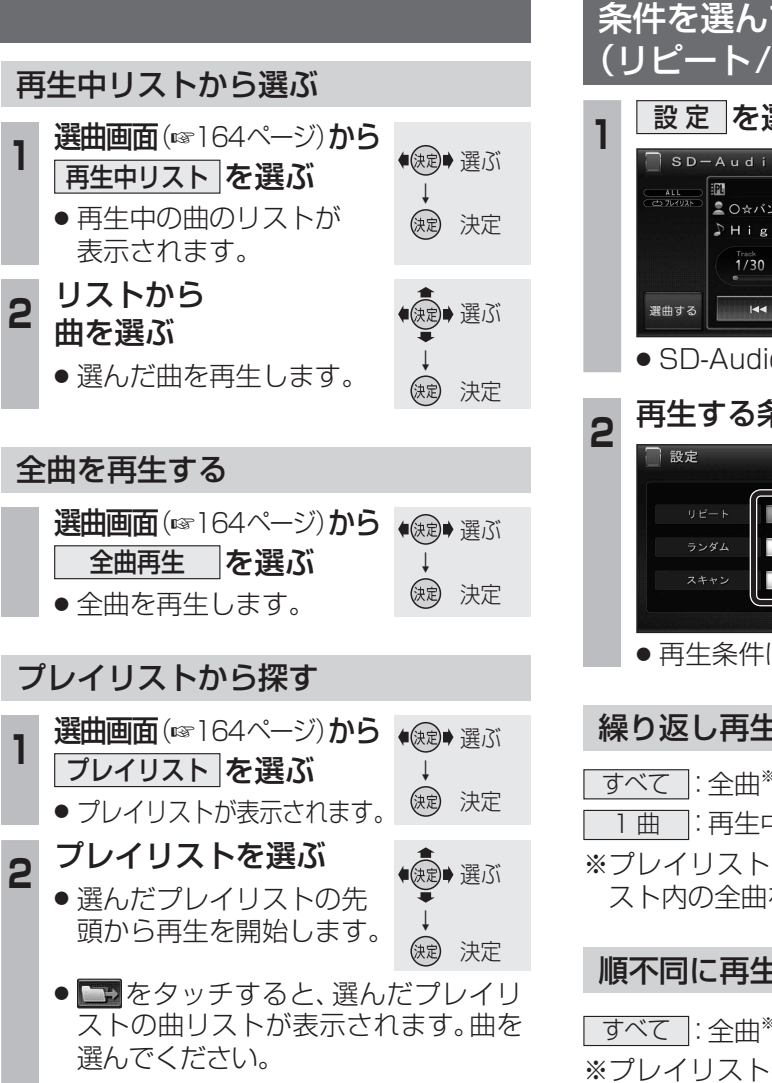

 ● 再生中にリモコンの へ ∨ を押すと、 プレイリストを頭出しします。

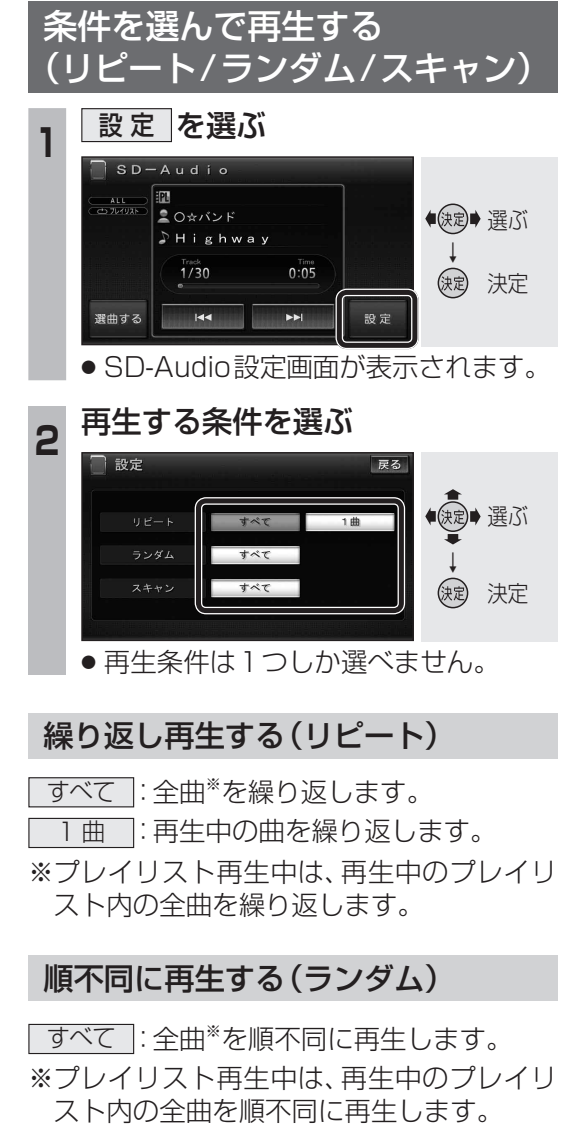

## 曲を探す(スキャン)

各曲を約10秒ずつ再生し、一周するともとの 曲の先頭に戻ります。

すべて: 全曲\*をスキャンします。 \*プレイリスト再生中は、再生中のプレイリ スト内の全曲をスキャンします。 オーディオ SD-A udio を再生する

 ●本書では、Bluetooth<sup>®</sup> Audio 機器の操作を、FOMA P905iを例に説明しています。 ● 操作方法は機器によって異なります。詳しくは、Bluetooth® Audio機器の取扱説明書をご覧ください。

## Bluetooth<sup>®</sup> Audio機器を本機に登録する

- Bluetooth<sup>®</sup> Audio については 184~185ページをご覧ください。
- Bluetooth<sup>®</sup> Audio 機器は、5台まで登録でき ます。すでに5台登録しているときは、不要な 登録を削除してください。(☞167ページ)

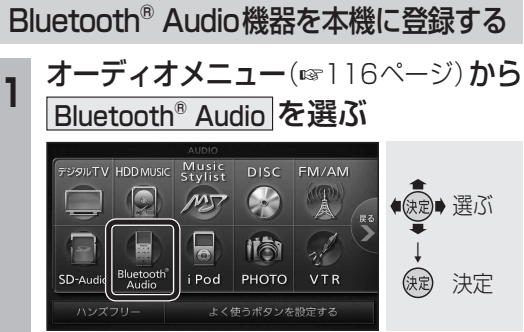

● Bluetooth<sup>®</sup> Audio画面に切り換ります。

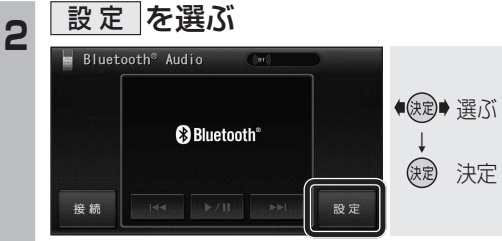

● BLUETOOTH Audio 設定画面が表示されます。

BLUETOOTH Audio機器設定を選ぶ ■ BLUETOOTH Audio 設定 ● 選ぶ BLUETOOTH Audio 機器設定 ■ 自動接続 BLUETOOTH Audio 接続機器選択 決定 決定

● BLUETOOTH Audio 機器設定画面が表示されます。

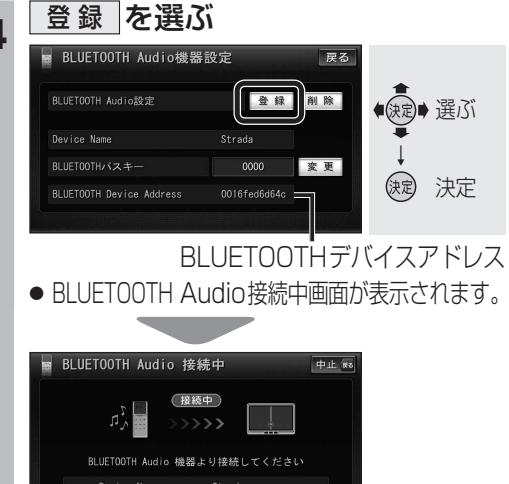

を BLUFTOOTH Audio 機器に入力してくださ

Bluetooth<sup>®</sup> Audio機器(携帯電話など) を操作して本機の機器登録をする

この操作は、Bluetooth® Audio機器側で行って ください。

#### 周辺のBluetooth®対応機器を探す 5

- MENU
   を押す
- 2 LifeKit を選ぶ
- 3 Bluetooth を選ぶ
- ④ 登録機器リスト を選ぶ
- Bluetooth<sup>®</sup> 対応機器が未登録の場合 YES を選ぶ
  - [Strada] がすでに登録されている場合 「Strada」を選ぶ ■ 手順8
- 他の Bluetooth<sup>®</sup> 対応機器が すでに登録されている場合 (図)を押す
- 周辺のBluetooth<sup>®</sup> 対応機器が検索さ れ、登録機器リストに表示されます。
- 登録機器リストに「Strada」(本機)が 表示されない場合は、本機に携帯電話 を近づけて、再度行ってください。

## Bluetooth<sup>®</sup> Audio機器に登録する 機器(本機)を選ぶ

- ●「Strada」にカーソルを合わせて、 を押す
- 2 機器登録 を選ぶ
- 機器登録 を選べない場合は、接続待 機状態を解除してください。(登録完了 後、接続待機状態に戻してください。)
- 携帯電話の端末暗証番号を入力し、 **確定**を選ぶ

#### 本機のBluetooth® パスキーを Bluetooth<sup>®</sup> Audio機器に入力する

- Bluetooth<sup>®</sup> パスキーのテキストボックスを選ぶ 2本機のBluetooth<sup>®</sup> パスキーを入力し、
  - 確定を選ぶ(お買い上げ時の設定:0000)

## 本機とBluetooth<sup>®</sup> Audio機器を 接続する

- **1** オーディオ を選ぶ
- NO を選ぶ
- ●機器登録を完了し、接続を開始します。
- ●本機に機器登録完了のメッセージが表 示されるまで、本機を操作したり、本機 の電源を切ったりしないでください。

接続するBluetooth<sup>®</sup> Audio機器を 変更する

複数のBluetooth® Audio機器を登録してい る場合は、接続するBluetooth® Audio機器 を選んでください。

● Bluetooth<sup>®</sup> Audio機器は、5台まで登録 できます。(☞166ページ)

BLUETOOTH Audio 設定画面 (☞166ページ)**から** BLUETOOTH Audio 接続機器選択 を選ぶ

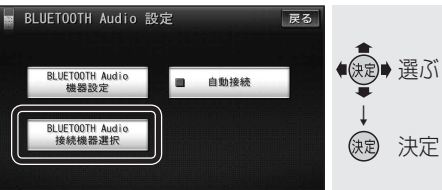

● BLUETOOTH Audio 機器選択画面が 表示されます。

## 接続したいBluetooth® Audio機器 を選び、完了を選ぶ

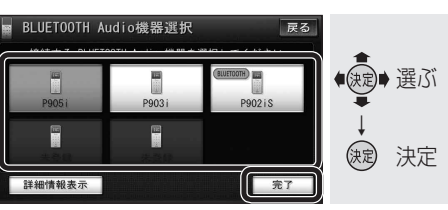

- 接続中のBluetooth<sup>®</sup> Audio機器には、 (BLUETOOTH)と表示されます。
- 詳細情報表示 を選ぶと、選んだ Bluetooth<sup>®</sup> Audio機器の詳細情報が表示されます。

以下の操作はBluetooth® Audio機器側で 行ってください。

Bluetooth<sup>®</sup> Audio機器を操作して 本機に接続する

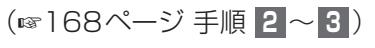

## Bluetooth<sup>®</sup> Audioの登録データ を削除する

Bluetooth<sup>®</sup> Audioの登録情報を削除します。 Bluetooth<sup>®</sup> Audioの登録データを削除すると、 もとに戻せません。(再度登録が必要になります) データ削除は、十分確認のうえ行ってください。

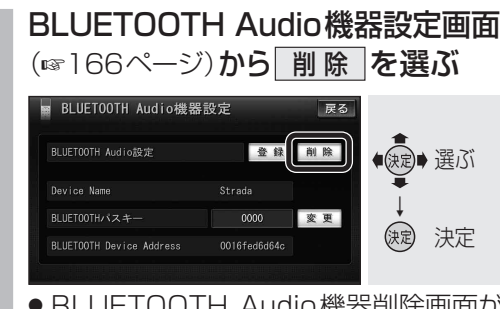

- BLUETOOTH Audio 機器削除画面が 表示されます。
- 2 削除したいBluetooth<sup>®</sup> Audio機器 を選び、完了を選ぶ

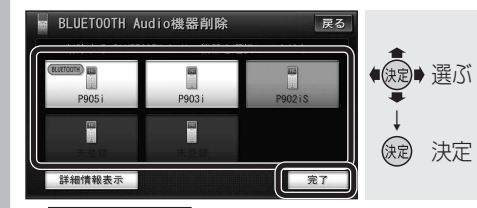

● 詳細情報表示 を選ぶと、選んだ Bluetooth<sup>®</sup> Audio機器の詳細情報が表示されます。

## はい を選ぶ

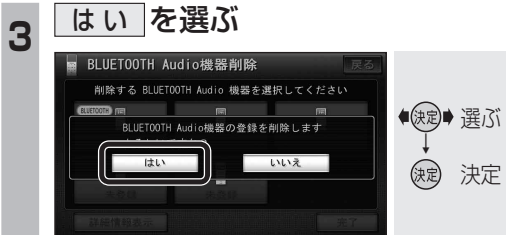

- ・選んだBluetooth<sup>®</sup> Audio 機器の登録
   情報が削除されます。
- 削除完了のメッセージが表示されるま で、本機の電源を切らないでください。 登録情報の削除が正しく行われない場 合があります。

## (お知らせ)

●ハンズフリーの登録データは、上記の操作 では削除されません。ハンズフリーの登録 データを削除する場合は187ページをご 覧ください。

オーディオ

В

u

е

t

0

0

t

h

®

А

u d

0

を再生する

166

## Bluetooth<sup>®</sup> Audioを再生する

## Bluetooth<sup>®</sup> Audioに切り換える

オーディオメニュー(116ページ)から Bluetooth<sup>®</sup> Audio を選ぶ

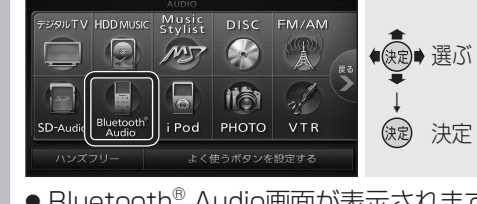

 Bluetooth<sup>®</sup> Audio画面が表示されます。 ● ハンズフリー通信中(発着信中、通話中)は、 切り換えることができません。

## 本機とBluetooth<sup>®</sup> Audio機器を接続する

オーディオをBluetooth<sup>®</sup> Audioに切り換 えると、本機はBluetooth<sup>®</sup> Audio機器との 接続を自動的に開始します。\* 接続されない場合は、次の操作をしてください。 ※Bluetooth<sup>®</sup> Audio機器が自動接続に対応し ていて、自動接続をONに設定している場合。

- Bluetooth<sup>®</sup> Audioとハンズフリーで接続する 機器が異なる場合、下記の制限があります。
  - ・Bluetooth<sup>®</sup> Audioとハンズフリーの同時接続は できません。

·オーディオがBluetooth<sup>®</sup> Audio以外の状態で 本機の電源を切った場合は、次回起動時に本機と Bluetooth<sup>®</sup> Audio機器は自動的に接続されません。

## 自動接続する

自動接続がOFFになっている場合、Bluetooth<sup>®</sup> Audio機器が自動接続に対応していても接続さ れません。自動接続をONにしてください。

● Bluetooth<sup>®</sup> Audio 機器をオーディオの接続 待機状態にしてください。

| <b>BLUETOO</b><br>(117166ペー                                             | TH Audi<br>ジ)から[ | io設定画<br>自動接続 | i面<br>]を選ふ         |
|-------------------------------------------------------------------------|------------------|---------------|--------------------|
| BLUETOOTH Audio<br>BLUETOOTH Audio<br>機器改定<br>BLUETOOTH Audio<br>接続機器進行 | 設定               | ₹3            | ■<br>選ぶ<br>↓<br>決定 |
| <ul> <li>白動的に按</li> </ul>                                               | 結でキス             | トンにた          | トキオ                |

● 目動旳に従続でさるようになります。 ● もう一度選ぶと自動接続をOFFにします。

## 「お知らせ)

● Bluetooth<sup>®</sup> Audio機器を接続した状態で本機の 電源を切ると、次回起動時に、本機はBluetooth® Audio機器との接続を自動的に開始します。

| 手               | 動で接続する                                                                                                    |
|-----------------|----------------------------------------------------------------------------------------------------|
| 3lu<br>てし<br>い場 | etooth <sup>®</sup> Audio機器が自動接続に対応し<br>\ない場合や自動接続でうまく接続されな<br>}合は、下記の操作で接続してください。                         |
| 1               | Bluetooth <sup>®</sup> Audio画面<br>(☞166ページ)から 接続 を選ぶ                                                       |
|                 | ■ Bluetooth <sup>®</sup> Audio<br>● Bluetooth <sup>®</sup><br>● Bluetooth <sup>®</sup><br>● 法定<br>※定<br>※定 |
|                 | ● BLUETOOTH Audio接続中画面が表示されます。                                                                             |
|                 | BLUETOOTH Audio 接続中<br>中止 ®<br>が<br>りたのBLUETOOTH Audio機器より接続してください<br>Device Name P905j                    |
| *               |                                                                                                    |
| <u>44</u>       |                                                                                                    |
| ● オ<br>この       | ーティオノロノアイルで本機に接続してくたさい。<br>操作は、Bluetooth <sup>®</sup> Audio機器側で行ってください。                                    |
| 0               | 本機と接続する                                                                                                    |
| 2               | <ol> <li>MENUを押す</li> </ol>                                                                                |
|                 | 2 LifeKit を選ぶ                                                                                              |
|                 | 3 Bluetooth を選ぶ                                                                                            |
|                 | <ul> <li></li></ul>                                                                                        |
|                 | り<br>Strada を選ぶ<br>の<br>オーディオ を選ぶ                                                                          |
|                 | <ul> <li>本機とBluetooth<sup>®</sup> Audio機器が<br/>接続されます。</li> <li>NO を選ぶ</li> </ul>                          |
| 2               | ーーー<br>再生する(例:ミュージックプレーヤー)                                                                                 |
| 0               | ● MENUを押す                                                                                                  |
|                 | 2 MUSIC を選ぶ                                                                                                |
|                 | 3 ミュージックプレーヤーを選ぶ                                                                                           |
|                 | ●前回再生した曲の情報がある場合<br>再生画面(一時停止状態)が表示されます。 ・そのまま再生したい場合は「▶」を                                                 |
|                 | ○ ( いみみ円土 い/こい场口は、 ▶ 2                                                                                     |

- 選ぶと、曲が再生されます。
- ●前回再生した曲の情報がない場合 ☞手順6へ
- ④ imを押し、プレーヤーメニューを選ぶ
- ⑤ 再生する項目を選ぶ
- 再生する曲を選ぶ
- ●選んだ曲を再生します。

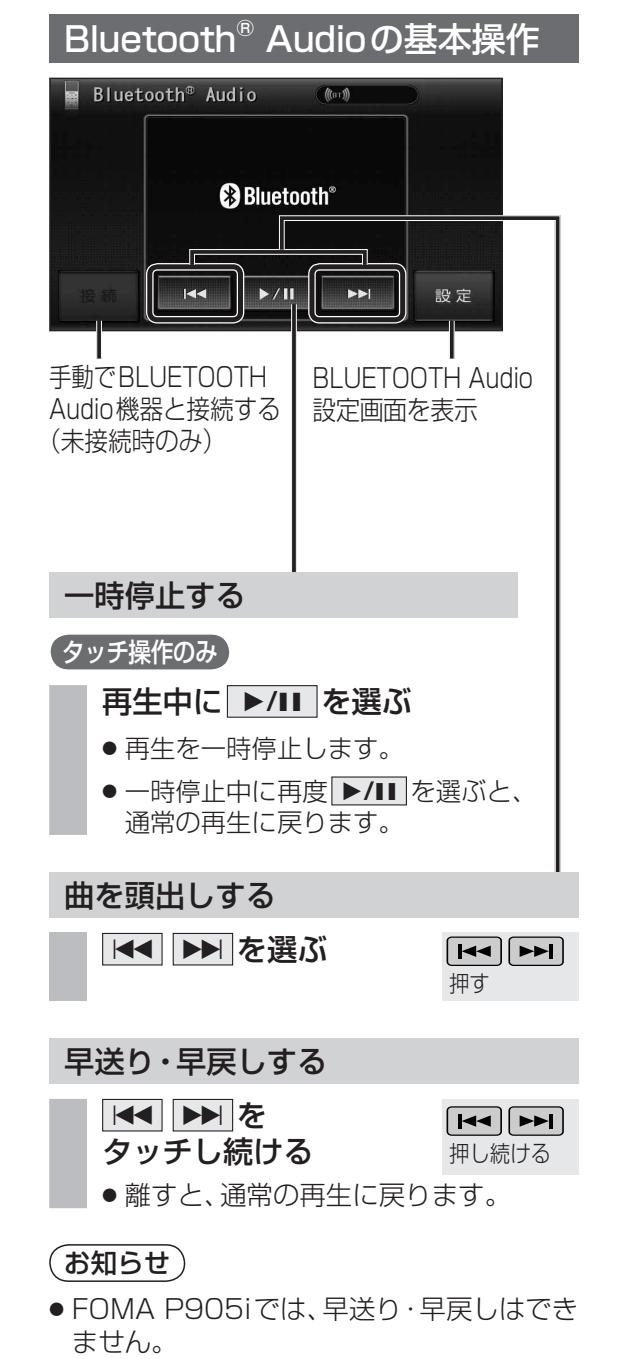

 ● 接続するBluetooth<sup>®</sup> Audio機器によっては、 本機から再生/一時停止、早送り・早戻し、

そのときは、Bluetooth<sup>®</sup> Audio機器側で操作

iモーションの音声も再生できます。iモーション

頭出しができない場合があります。

プレーヤーから再生してください。

してください。

BLUETOOTH Audio機器設定 (波) 選ぶ 登録 削除 変更 0000 ()定 決定 BLUETOOTH Device Address ● BLUETOOTH パスキー変更画面が表 示されます。 2 BLUETOOTH パスキーを入力し、 完了 を選ぶ 📓 BLUETOOTH Audio パスキー変更 戻る 修正 €歳 選ぶ 1 2 3 4 5 6 8 ()起 決定 0 完了 4~8桁の数字を設定できます。 修正
 を選ぶと、1
 文字削除されます。

BLUETOOTH パスキーを変更する

Bluetooth<sup>®</sup> による接続を他人に許可なく使

われないためのパスワードです。接続機器に よってはあらかじめ設定され、変更できない

BLUETOOTH Audio機器設定画面

(☞166ページ)から 変更 を選ぶ

■BLUETOOTH パスキーとは

場合があります。

 リモコンの数字キーでも数字を入力 できます。

169

## iPodを本機に接続する

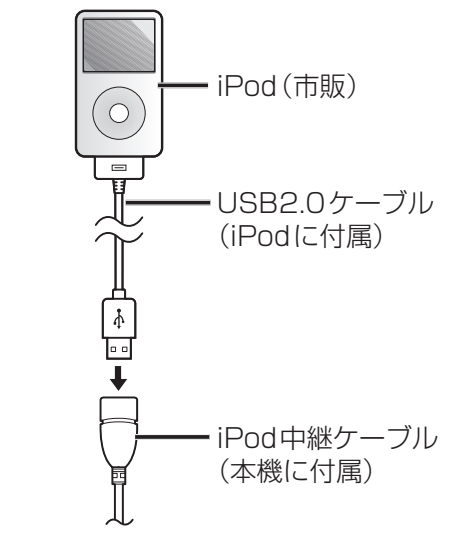

- iPod本体では操作できなくなります。
- ●本機と接続中は、iPodは充電されます。

#### お願い

- iPod中継ケーブルにiPod以外のUSB機器を 接続しないでください。
- 本機と接続するときは、iPodのリモコンや ヘッドフォンなど、iPodのアクセサリーを 接続しないでください。正しく動作しない 場合があります。
- オーディオがiPodのときに、iPodを着脱し ないでください。雑音が発生し、スピーカー を破損する原因になる場合があります。
- 運転中にiPodが動かないようにホルダー などでしっかりと固定してください。
- iPodを車内の温度が高くなる場所に長時 間放置しないでください。
- ACCをOFFにしたあとは、必ずiPodをはず してください。iPodの電源が切れず、iPod の電池を消耗することがあります。
- iPodが正しく動作しないときは、iPodを 本機からはずしてリセットし、再度接続し てください。
- 接続するiPodの説明書も、併せてご覧ください。

#### お知らせ

- 接続可能なiPodおよびiPod再生時の制限 については264ページをご覧ください。
- 本機と接続してiPodを使用中に、iPodの データが消失した場合は、その補償はいた しかねますので、ご了承ください。
- iPodは、著作権のないマテリアル、または 法的に複製・再生を許諾されたマテリアル を個人が私的に複製・再生するために使用 許諾されるものです。著作権の侵害は法律 上禁止されています。

## iPodに切り換える

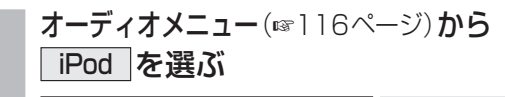

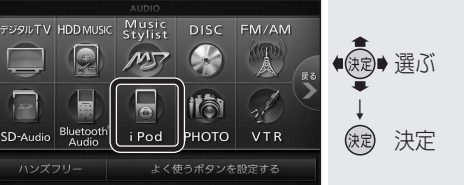

● iPod に切り換わります。

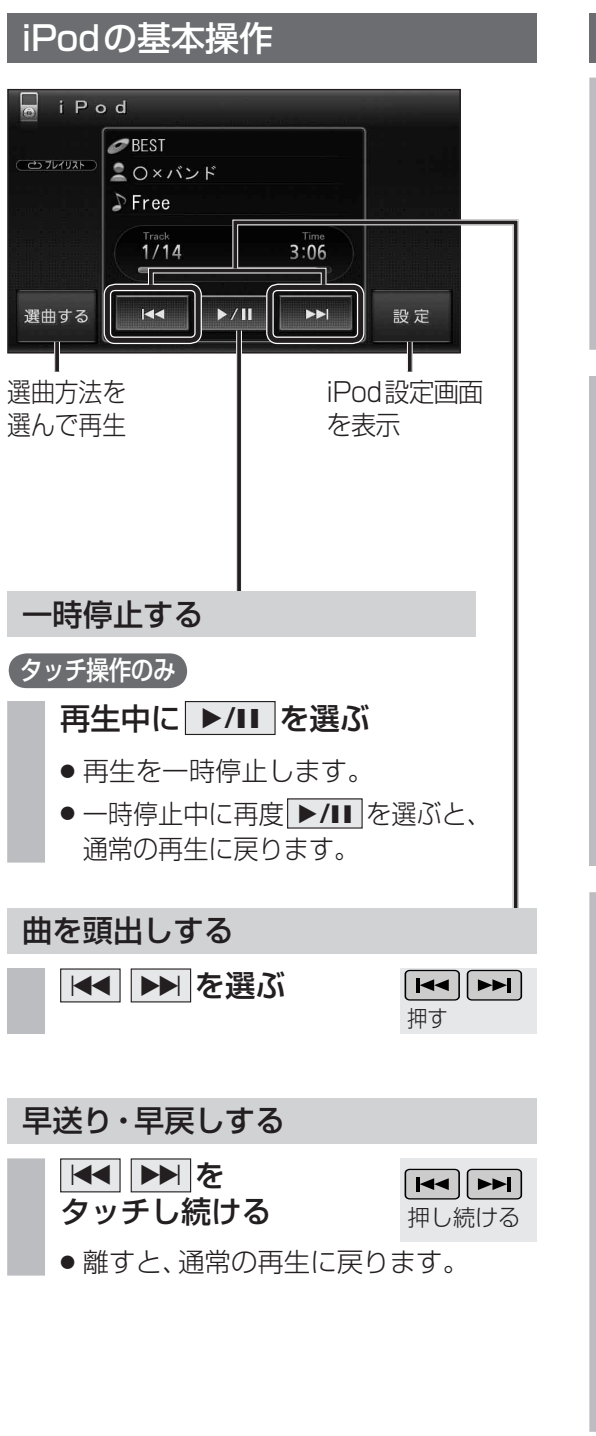

#### 選曲方法を選んで再生する 選曲する を選ぶ i Pod ●BEST ■O×バンド ●決定● 選ぶ Free () 決定 I44 Þ/II ÞÞI 選曲する 80r 9 ● 選曲画面が表示されます。 2 選曲方法を選ぶ 📕 選曲する 戻る ●●●○○○○○○○○○○○○○○○○○○○○○○○○○○○○○○○○○○○○○○○○○○○○○○○○○○○○○○○○○○○○○○○○○○○○○○○○○○○○○○○○○○○○○○○○○○○○○○○○○○○○○○○○○○○○○○○○○○○○○○○○○○○○○○○○○○○○○○○○○○○○○○○○○○○○○○○○○○○○○○○○○○○○○○○○○○○○○○○○○○○○○○○○○○○○○○○○○○○○○○○○○</li 再生中リスト アーティスト アルバム プレイリスト 曲 Podcast () 決定 | 再生中リスト : (☞172ページ) アーティスト:(☞172ページ) アルバム : (☞172ページ) プレイリスト:(☞172ページ) 曲 Podcast : (☞173ページ) リストから曲を選ぶ 例: プレイリスト リスト名 リスト 下の階層 OXバンドヒット曲集 クラシック名曲選 を表示 最近追加した項目 On-The-Go リストの全曲を5分割し、タッチした場所 に応じて分割されたリストに移動

リストをスクロールする

(お知らせ)

準じます。

● リストは選曲方法によって異なります。

● 再生中の項目は橙色で表示されます。

 アルバム、アーティスト、プレイリスト、曲、 ポッドキャストの並び順は、iPodの仕様に

170

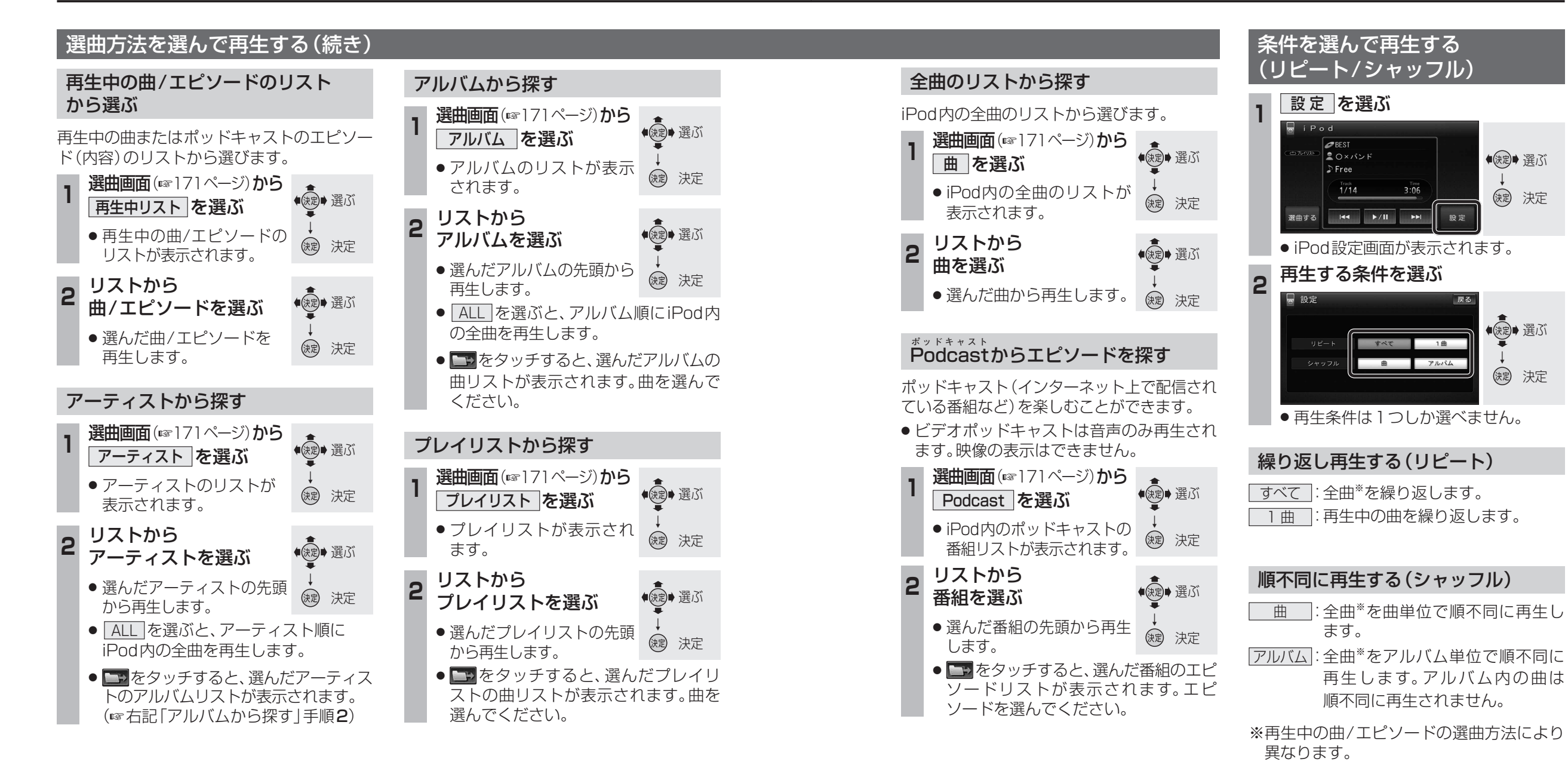

●決定● 選ぶ

缺定 決定

(決定)→ 選ぶ

(決定) 決定

## (お知らせ)

● シャッフル方法は、iPodの什様に準じます。

172

オーディオ

i

Þ

o d

を再生する

## 静止画を再生する

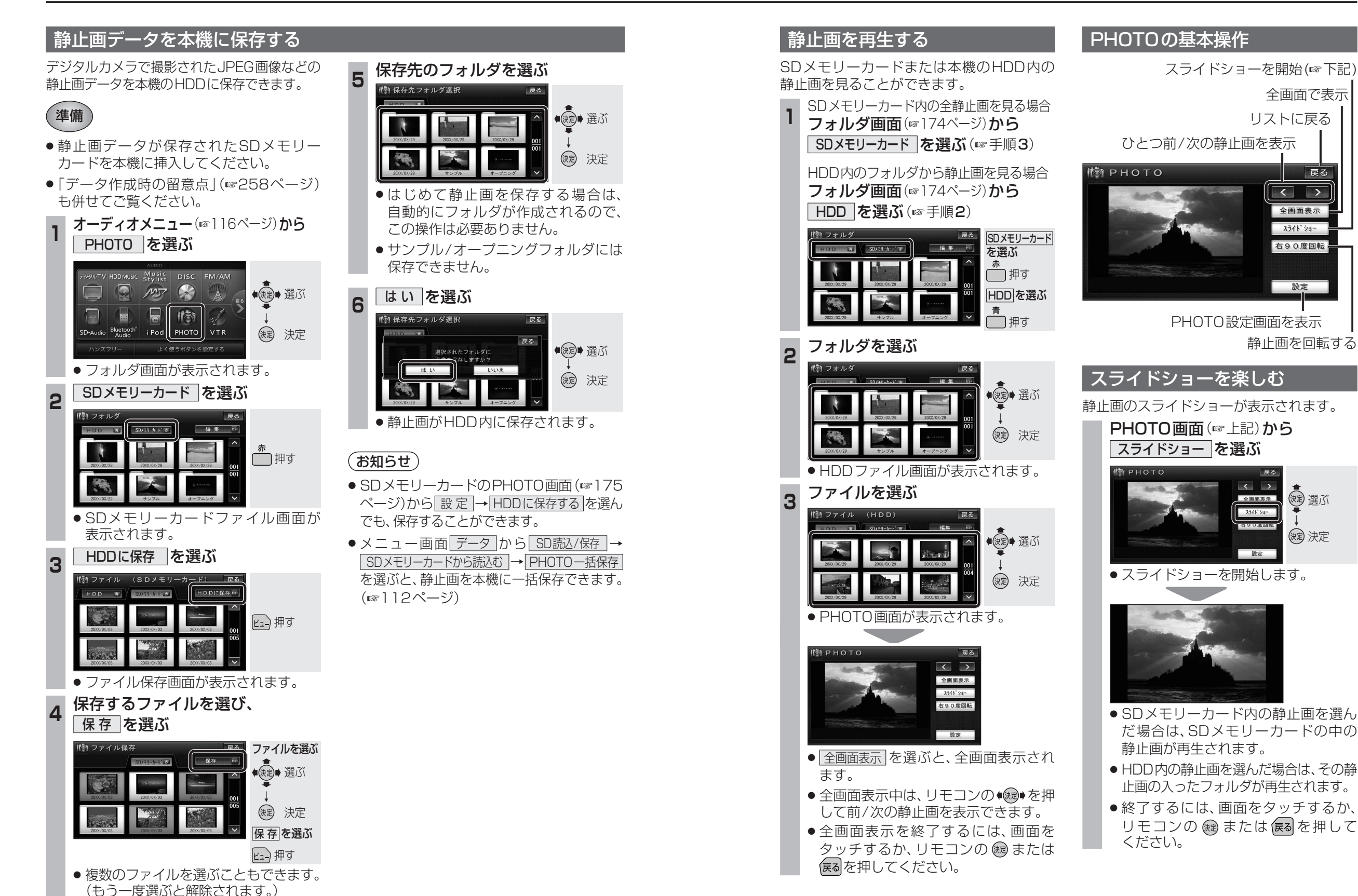

戻る

< >

全画面表示

スライト゜ショー

右90度回転

設定

速 選ぶ

(決定) 決定

## 静止画を再生する

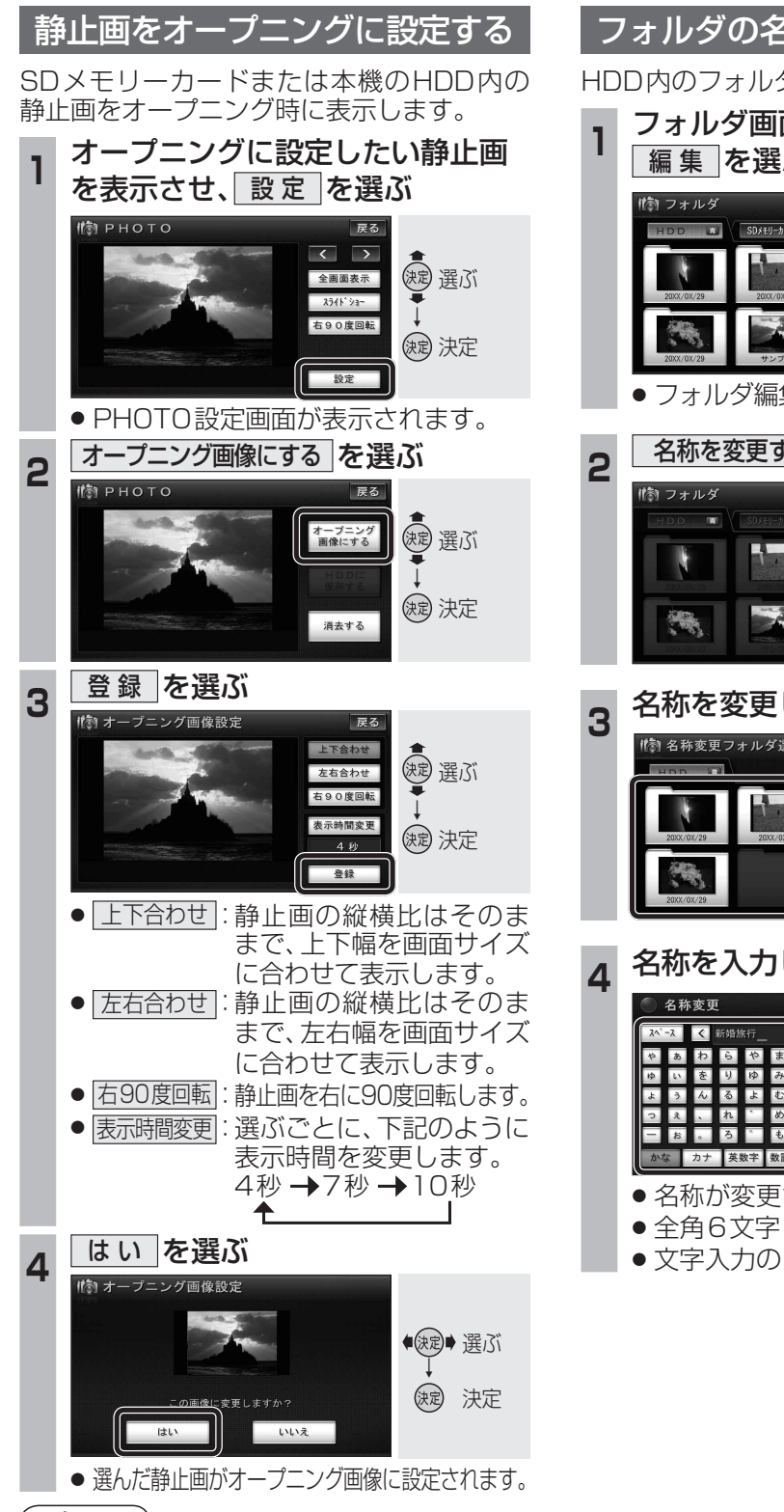

## (お知らせ)

176

● お買い上げ時の画面に戻すには、HDDのフォ ルダ画面(☞174ページ)からオープニング フォルダを選び、静止画を選びなおしてオー プニング画像に設定してください。

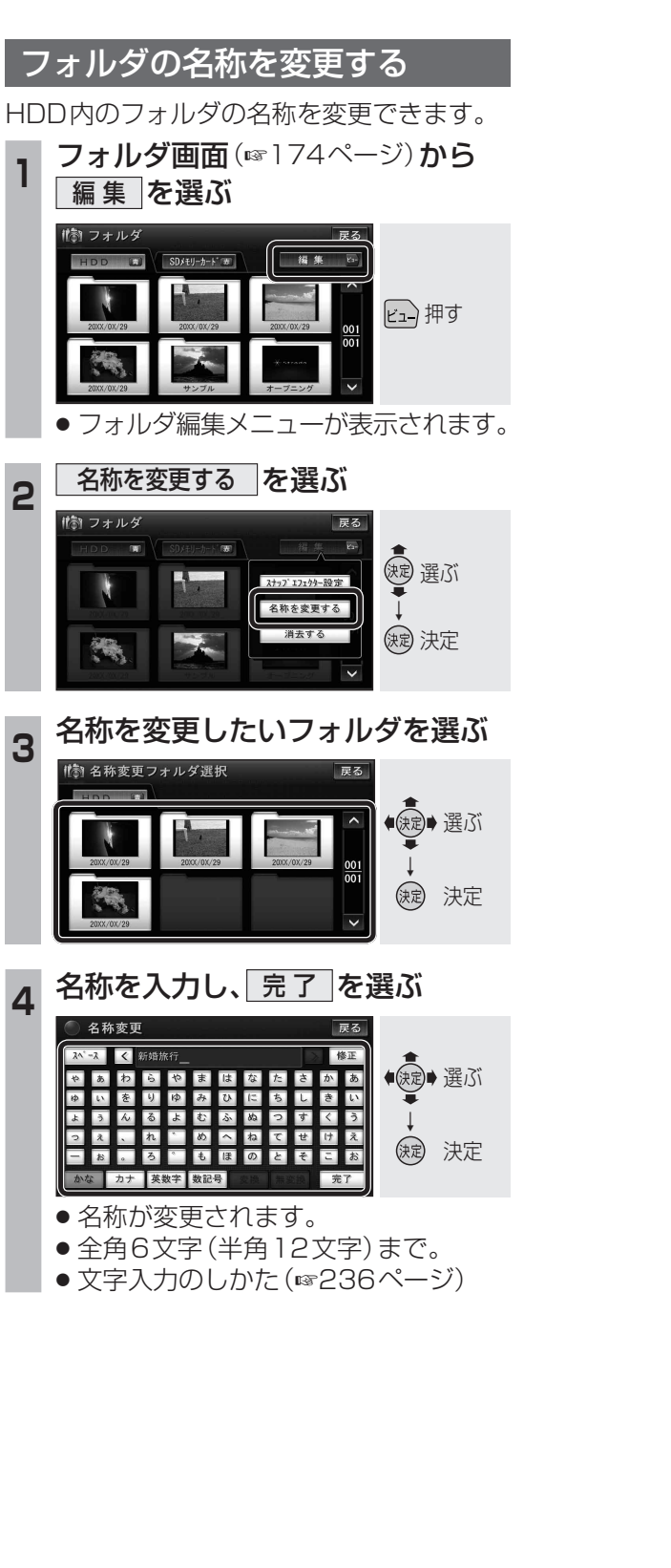

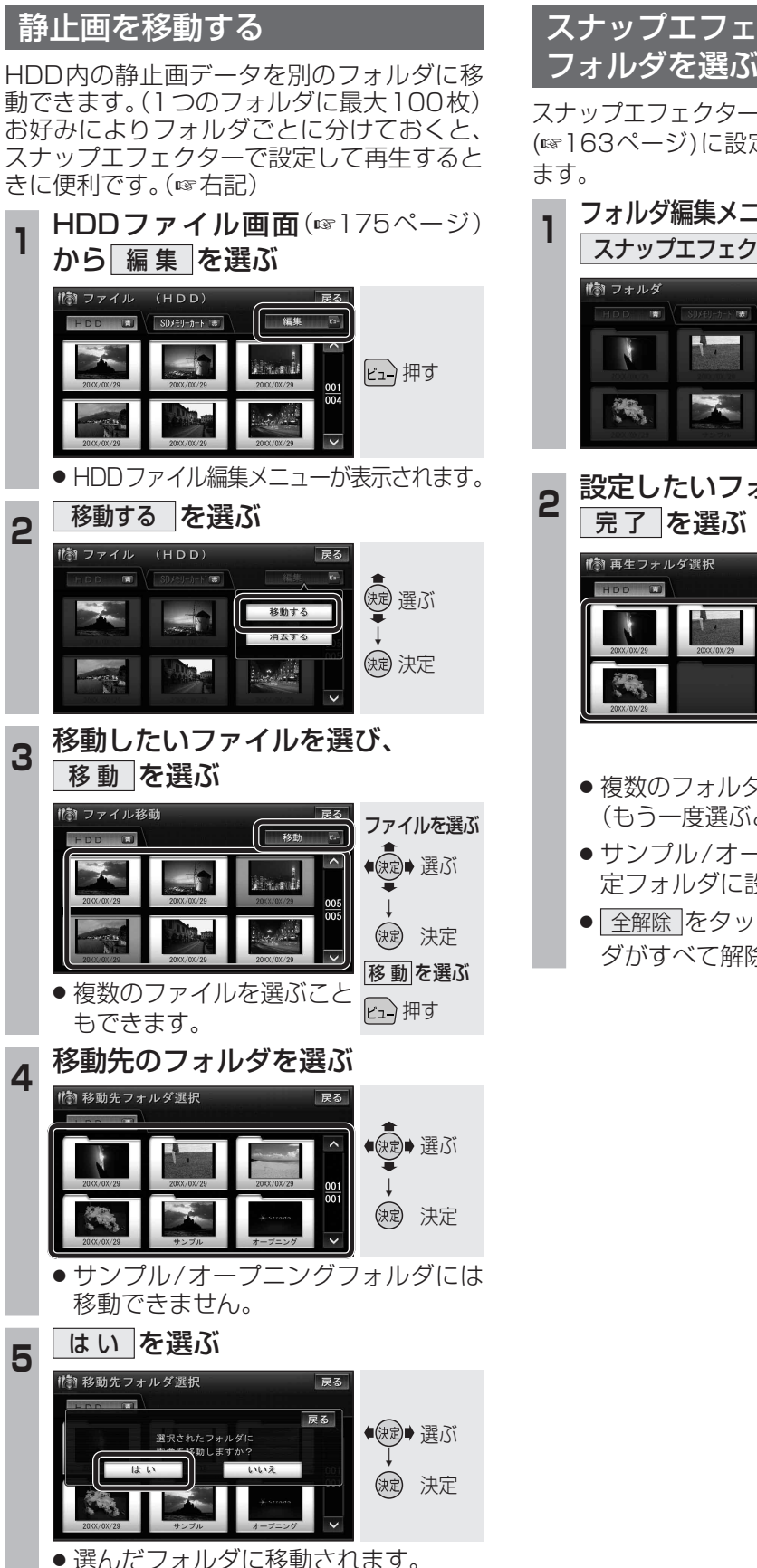

# スナップエフェクターで再生する

スナップエフェクターで再生する指定フォルダ (1163ページ)に設定されるフォルダを選び

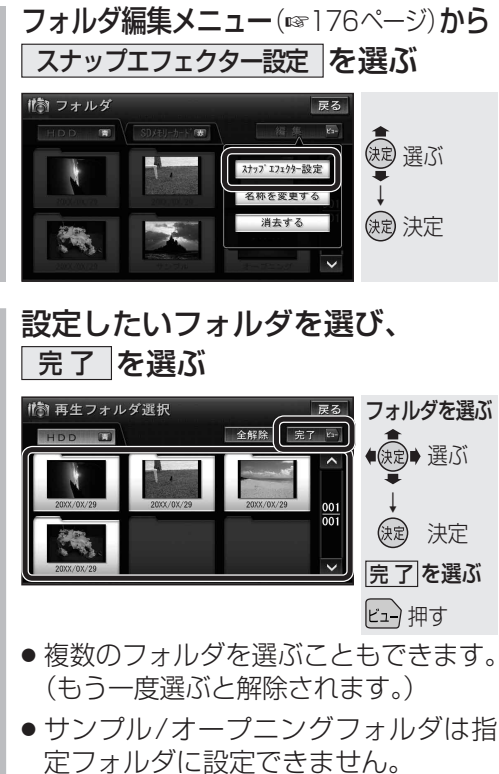

- オーディオ
- 全解除をタッチすると、選んだフォル ダがすべて解除されます。

## 静止画を再生する

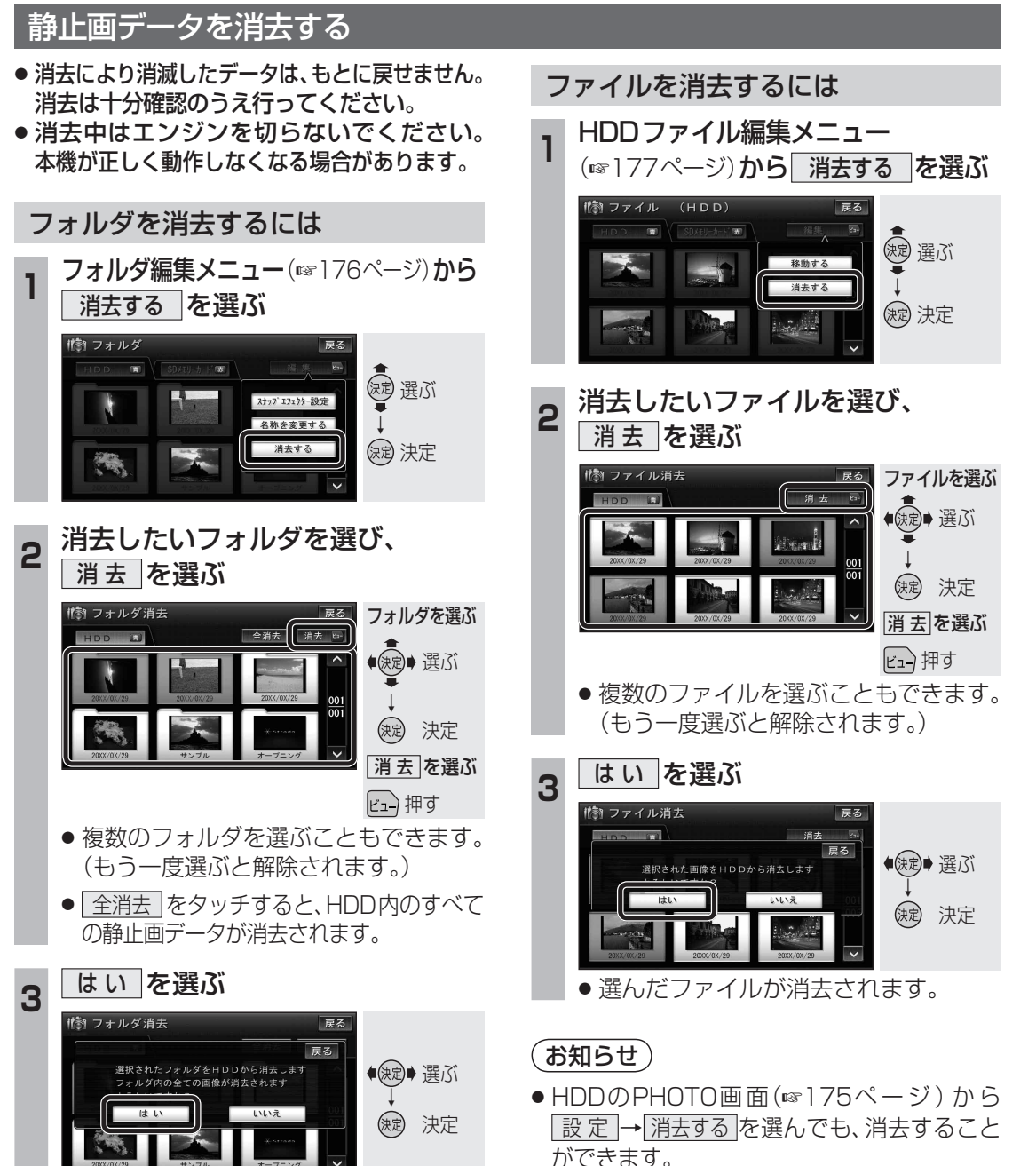

- 選んだフォルダが消去されます。
- ができます。
- サンプル/オープニングフォルダやSDメモ リーカード内の静止画は消去できません。

# 交通情報(TI)を聞く

## AMの交通情報(TI)をワンタッチで聞くことができます。

また、交通情報(TI)の周波数を変更することもできます。(お買い上げ時の設定: AM 1620 kHz)

## 交通情報 (TI) に切り換える

## 本体操作のみ

● ハンズフリー通信中(発着信中、通話中)は、切り換えることができません。

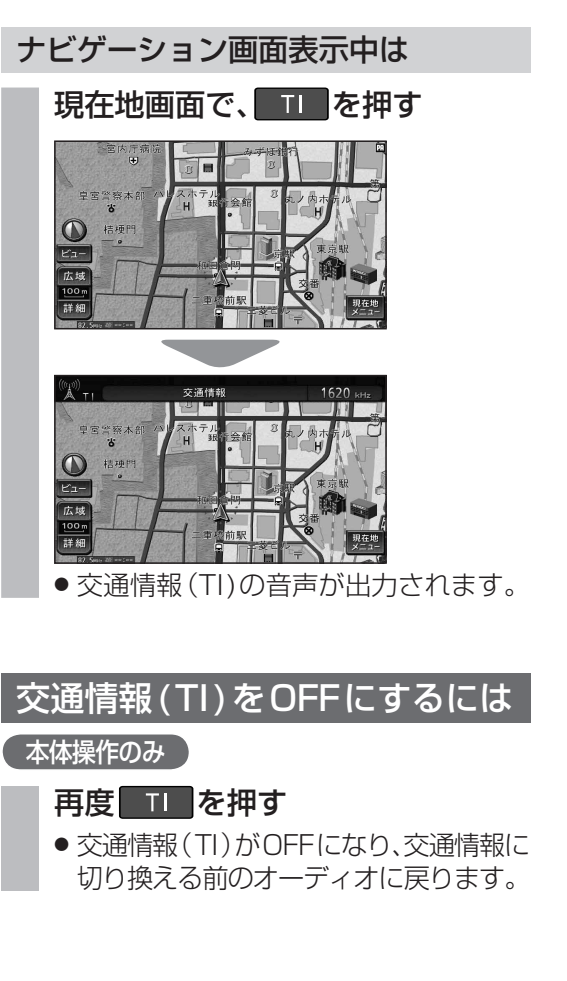

## 🔊 ноо мизіс 解析状态 Ø BEST **2**0☆バンド 気に入り 144 **>>**1 設定 選曲する ▲ 交通情報 ╆╍┢ ● 交通情報(TI)画面が表示されます。 交通情報(TI)の周波数を変更する (準備) ● AM ラジオに切り換えてください。 変更したい周波数に合わせる (1131ページ) 2 □□を]秒以上押す

オーディオ画面表示中は

オーディオ画面で、

 ●受信している放送局の周波数が記憶さ れます。

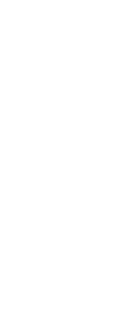

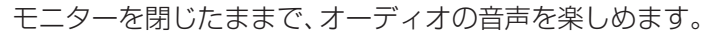

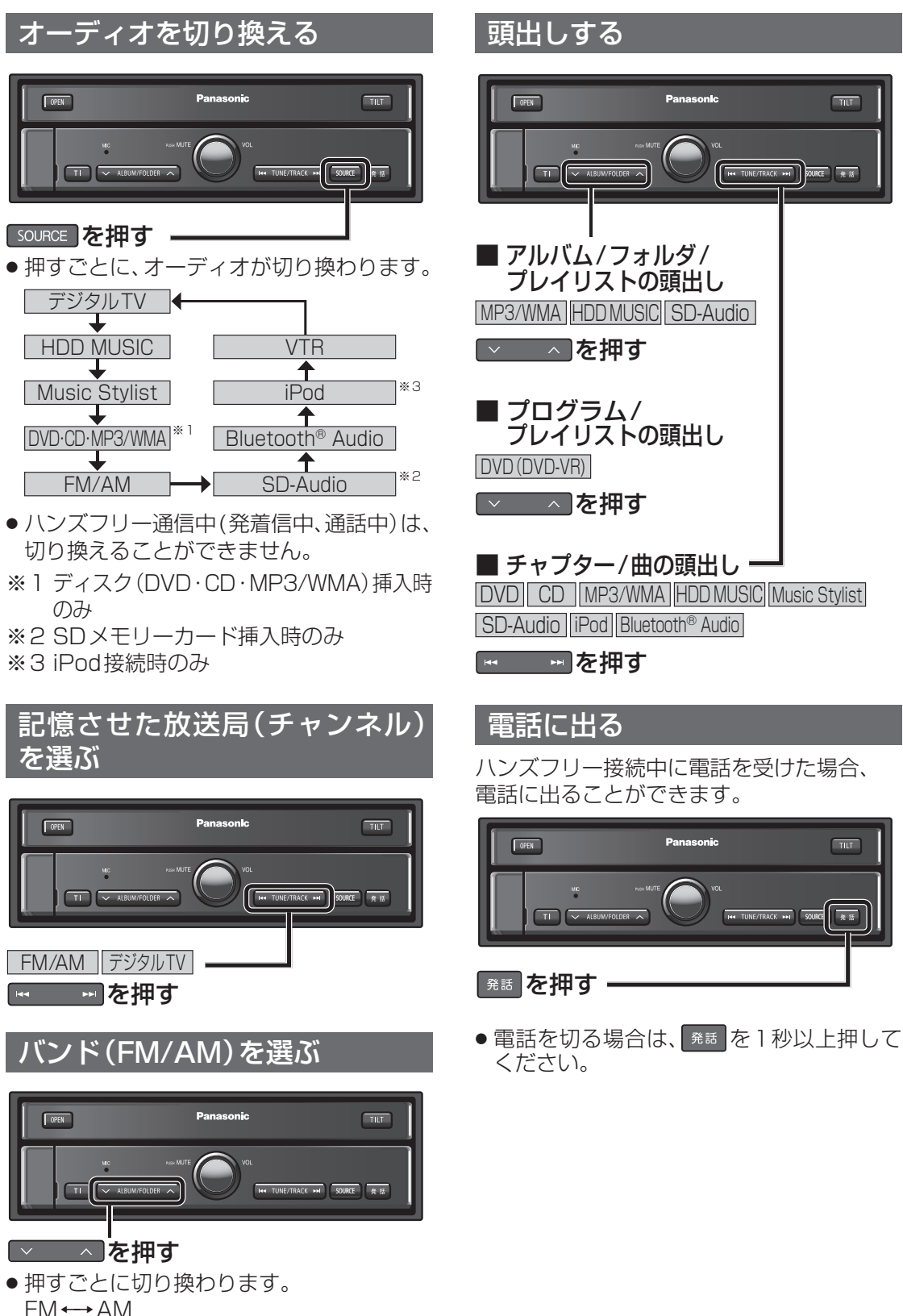

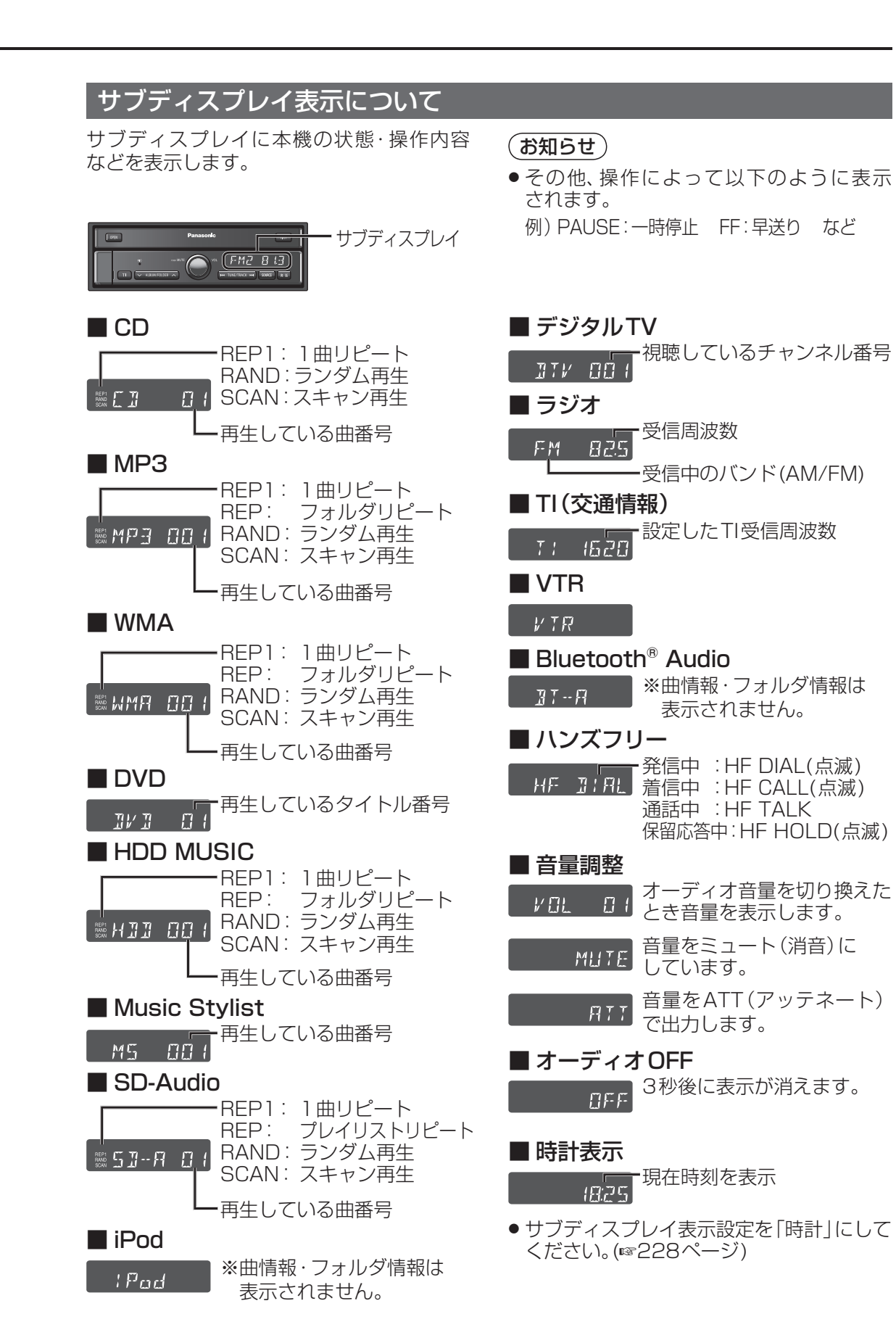

# ナビゲーション画面にオーディオの画面を表示する

ナビゲーションの地図画面に、デジタルTV、 DVD、VTRの映像を表示できます。

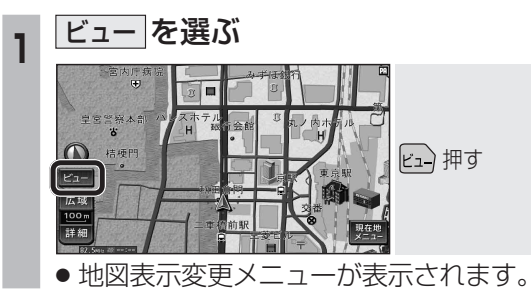

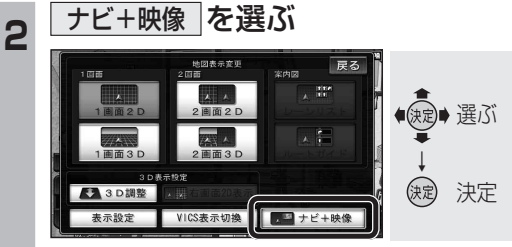

ナビ+映像設定画面が表示されます。

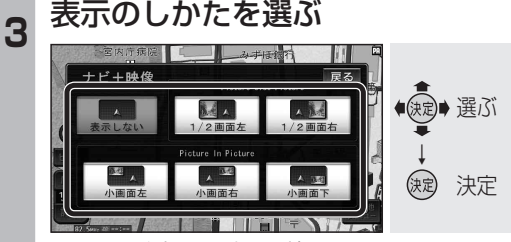

● 選んだ表示に切り換わります。

表示しないを選ぶと、オーディオの画面は表示されません。

## お知らせ

- 走行中は、オーディオの画面は消去され、 地図画面のみ表示されます。
   地図上にオーディオ画面を表示させるときは、安全な場所に停車して、サイドブレーキを引いてご覧ください。
- ・拡大図表示中や地図モード画面では、オー ディオの画面は表示されません。
- 案内図表示中は、オーディオの
   1/2画面左、1/2画面右」は表示されません。

#### 画面表示例

1/2画面右

1/2画面左

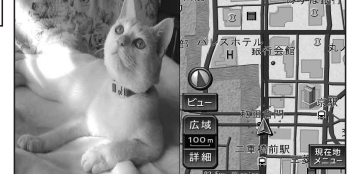

● 画面の左側にオーディオの画面を表示。 (画面は左右に圧縮されます。)

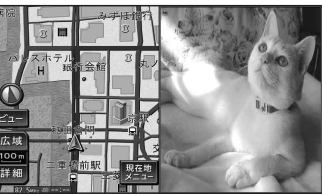

● 画面の右側にオーディオの画面を表示。 (画面は左右に圧縮されます。)

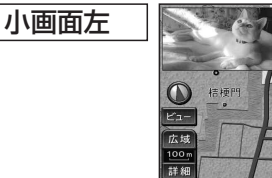

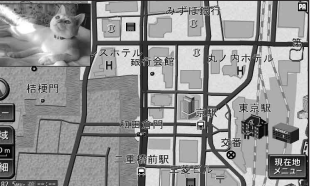

● 画面の左上にオーディオの画面(16:9)を表示。
 ● 4:3の画面は左右に引き伸ばされます。

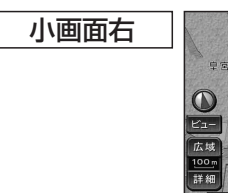

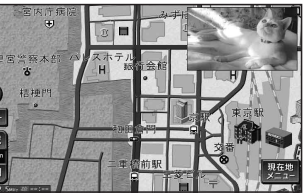

● 画面の右上にオーディオの画面(16:9)を表示。
 ● 4:3の画面は左右に引き伸ばされます。

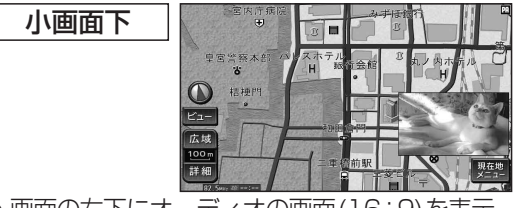

- 画面の右下にオーディオの画面(16:9)を表示。
- ●4:3の画面は左右に引き伸ばされます。

#### (お知らせ)

- オーディオ画面が表示されている部分では 地図画面のタッチキーは操作できません。
- 上記画面では、オーディオはタッチ操作できません。
   本体ボタンまたはリモコンで操作してください。
- オーディオ画面が表示されている部分をタッチすると、オーディオ画面が全画面で表示されます。
- 1/2画面左、1/2画面右に設定後、別の画面 表示を選ぶと、地図は2画面になります。手動 で1画面に戻してください。(☞47ページ)